### 网络安全产品认证申请操作手册 V3.1

- 1. 登录公安部第三研究所(认证中心)官网:<u>http://www.trimps.net.cn/</u>
- 2. 选择右下角认证业务管理系统(客户端)

| 公共安全产品认证            |                    | MORE + | 认证指南                                                                                                | MORE +                                         |
|---------------------|--------------------|--------|----------------------------------------------------------------------------------------------------|------------------------------------------------|
| 智能联网产品 <b>⑤</b> 防盗锁 | 视频监控产品             |        | <ul> <li>网络安全产品认证申请书填</li> <li>产品认证申请书-网络安全产</li> <li>网络安全产品认证申请操作</li> <li>增值税发票客户备案表(开</li> </ul> | download<br>. download<br>download<br>download |
| 网络安全产品认证            |                    | MORE + | <ul> <li>原务认证变更申请表</li> <li>产品认证申请书(智能联网</li> <li>计证业务管理系统(客户)</li> </ul>                           | download<br>download<br>(端)                    |
| 非经产品                | 网吧产品               |        | ▶ 产品认证业务系统(检查                                                                                       | :员) 〉                                          |
| 数据脱敏产品              | <b>道</b><br>访问控制产品 |        | ▼ 服务认证业务系统(审查<br>▲ 产品认证业务系统(实验                                                                      | :员) >                                          |
|                     |                    |        | Q 产品认证证书查询                                                                                          | >                                              |

3. 注册账号

**《② 公安部第三研究所(认证中心)**|认证用户平台 欢迎使用公安部第三研究所 (认证中心)产品认证系统平台 뮥 账 本系统可申请以下业务: CCC强制性产品认证(CCC相关信息请参见《<u>CCC产品认证版块</u>>) 自愿性产品认证(相关产品、认证等信息请参见(<u>自愿性产品认证版块</u>)) 密码 验证码 ux5Qq 换一张 意见与建议 业务受理 信息维护  $\mathbb{P}$ 人工电话解答您的问题 解答系统使用过程中的问题 欢迎您提出宝贵的意见和建议 【工作日: 8:30-17:00】 【工作日: 8:30-17:00】 登录 LOGIN Email:glbsl@cspsh.org.cn Tel: 021-64318599 Tel: 021-64318599 忘记密码

4. 登录账号,按提示完成每一步资料填写和上传。

| •                                                                  |                                                                                                    |                                                                                                    |                                                    |                        |                                                                                 |                                        |         |
|--------------------------------------------------------------------|----------------------------------------------------------------------------------------------------|----------------------------------------------------------------------------------------------------|----------------------------------------------------|------------------------|---------------------------------------------------------------------------------|----------------------------------------|---------|
| 2 🥝                                                                | 安部第三码                                                                                                    | 研究所(认                                                                                                    | 证中心)                                               | 认证用户平                  | 台                                                                               |                                        |         |
| 产品认证                                                               | 服务认证                                                                                                    | 通知列表                                                                                                    | 业务范围                                               | 公开文件                   | 文件下载                                                                            | 联系我们                                   |         |
| 》 埴写申请                                                             |                                                                                                    | ✓ 我的任务                                                                                                    |                                                    |                        |                                                                                 |                                        |         |
| » 预申请管理                                                            | Į                                                                                                    |                                                                                                    | 初次申请: 退[                                           | 回的预申请(0) 提交》           | 资料(0) 预收费通知                                                                     | 미(0) 待付款(0) 型式                         | 试验: 待送样 |
| » 申请管理                                                             |                                                                                                    | Ē                                                                                                    | 证书状态变更:                                            | 退回证书暂停/注销              | 伸请(0) 退回证书                                                                      | 恢复申请(0)                                |         |
| » 产品检测                                                             |                                                                                                    |                                                                                                    | 证书预答提醒:<br>消息提示: 已                                 | 业中到期预告选醒(<br>回复的咨询(0)  | 0) 址节省行到期。                                                                      | 火音達睡(0)                                |         |
| » ⊥厂检查                                                             |                                                                                                    | 业务通知                                                                                                    | 信息公告                                               |                        |                                                                                 |                                        |         |
| » 证书管理                                                             |                                                                                                    |                                                                                                    |                                                    |                        |                                                                                 |                                        |         |
|                                                                    | NJ. Alf                                                                                                    |                                                                                                    |                                                    |                        |                                                                                 |                                        |         |
| 产品认证         服务认证           第5年時                                   | <ul> <li>通知例表 业务范围</li> <li>編集中請表別:</li> <li>新申请(新以证当托人,新生产全<br/>交更申请(会关端件变更,证书的)</li> <li>年初加申請</li> <li>通信将不品大美:</li> <li>全全技术的阅读器</li> <li>汽车的这层层器系统</li> <li>安全技巧正常器</li> <li>克会技术的阅读器</li> <li>汽车的运行管击</li> <li>清洗得名品が美:</li> <li>()(4001)智能受用产品(例確全会)</li> </ul>       | 22开交件 文件下載 联系我们<br>业、新产品走到印题号等)<br>容交更等)<br>)                                                                         | 用设备领域<br>全立改设备                                     | ○ 社会公共定金领<br>○ 交遷安全仪器役 | (中)<br>(中)<br>(日)<br>(日)<br>(日)<br>(日)<br>(日)<br>(日)<br>(日)<br>(日)<br>(日)<br>(日 | i鏡号 ♥ <br>●<br>④ 個間安全PPB<br>● 公刊安全短量设置 | Q. 選美   |
| <ul> <li>正书先复</li> <li>伝言中約</li> <li>秋夏信息</li> <li>低自性护</li> </ul> | <ul> <li>○(4003)豆醇內公共上网級等為所</li> <li>○(4003)豆醇內以用級等違必新</li> <li>○(4005)欧洲酸特定</li> <li>○(4005)欧洲酸特定</li> <li>○(4005)欧洲酸特定</li> <li>&gt;&gt;&gt;&gt;&gt;&gt;&gt;&gt;&gt;&gt;&gt;&gt;&gt;&gt;&gt;&gt;&gt;&gt;&gt;&gt;&gt;&gt;&gt;&gt;&gt;&gt;&gt;&gt;&gt;&gt;&gt;&gt;</li></ul> | 電要全書連系がデ品<br>電要全書連系がデ品<br>select the certificate model of this app<br>こデ書的相关的以等文件、力生产者设计、加工、<br>中的设计及生产过程控制及检验要求、利用自身 | lication:<br>生产产品的委托生产制造模式。)<br>的质量管理体系和设备为生产者加工产品 | 的生产企业,可以使用不同申请人/生产者的   | 96. )                                                                           |                                        |         |
| <mark>*生产企业/Facto</mark><br>□ 与认证委托人                               |                                                                                                    | 此处填写产品語                                                                                                    |                                                    | 配、检验的场所                | 地址                                                                              |                                        |         |
| *生产企业名称(<br>Name of Factor                                         | 中文 )<br>ry(Chinese):                                                                                                    | na ann thart a mailte ail                                                                                             |                                                    |                        |                                                                                 |                                        |         |
| 生产企业名称(引<br>Name of Factor                                         | 英文)<br>ry(English):                                                                                                    |                                                                                                    |                                                    |                        |                                                                                 |                                        |         |
| <sup>∗</sup> 生产企业地址(<br>Address of Fac                             | 中文 )<br>tory (Chinese):                                                                                                    |                                                                                                    |                                                    |                        | ✔ 眥:                                                                            | <b>∨</b> 市:[                           |         |
|                                                                    |                                                                                                    |                                                                                                    |                                                    |                        |                                                                                 |                                        |         |

生产企业地址(英文 ) Address of Factory (English):

\*邮编/PostCode:

统一社会信用代码/Social Credit Code:

组织机构代码/Organization Code:

(若无组织机构代码,请填写"1111111-1",中国大陆申请人不能填写"111111

#### 申请产品/Application Product

| *产品名称(中文)<br>Product Name(Chinese):                                          | 填写英文名称                                                                       |
|------------------------------------------------------------------------------|------------------------------------------------------------------------------|
| *型号(中文)<br>Model and specification(Chinese):                                 | 如是纯软件产品没有型号,"/"掉<br>型号描述需少于300字符(各型号之间用"、"分隔),如超出,请以附件形式另行提交<br>上传<br>填写英文型号 |
| 商标 ( 中文 )<br>Brand/Trade Mark (Chinese):                                     | 填写英文商标                                                                       |
| 型号间差异说明<br>Description of the difference between the differ<br>ent model:    | /<br>如有多个产品型号时必填                                                             |
| 认证产品软件版本(适用时填写)<br>Software version of certification product                 |                                                                              |
| 产品认证级别(适用时)                                                                  | 基本级・                                                                         |
| *认证产品主要技术参数<br>Key technical parameter by the certification pro<br>duct unit |                                                                              |
| *有无认证产品附件                                                                    | ○有 ● 无                                                                       |
| 产品图片                                                                         | 上传产品图片<br>龙脉科技数据脱敏系统-产品图片.zip 删除 可上传产品界面                                     |

# 5. 上传申请资料路径(<mark>申请资料清单见附件</mark>)

### 申请所附资料清单/Application documents

| 甲请   | 「附资科清里 」上传文件 |                         |      |      |    |
|------|--------------|-------------------------|------|------|----|
|      | 资料附件名称       | 资料附件类别                  | 备注   | 上传时间 | 操作 |
| 备注/F | lemark:      |                         |      |      |    |
|      |              |                         |      |      |    |
|      |              | ✓ 上─页 ✓ 暫存 ✓ 暫存并退出 ✓ 预览 | 下一步) |      |    |

| 🗉 申请文件处理                                 |                       |           |         |      | ×    |  |
|------------------------------------------|-----------------------|-----------|---------|------|------|--|
| 忽现在的位置:文件上传                              |                       |           |         |      |      |  |
| 该申请已提交的资料                                |                       |           |         |      | Ę    |  |
| □ 资料附件名称                                 | 资料附件类别                | 备注        | 上传时间    | 操    | Ϋ́Ε  |  |
|                                          |                       |           |         |      |      |  |
| 需向公安部第三研究所(认证中心)提交的                      | 资料                    |           |         |      |      |  |
| 注:每个文件类别只能上传一份文件,如单个类别下有                 | 有多个文件,请打包后上传。如需修改已上传的 | 的文件,请先删除原 | 这件后再上传。 |      |      |  |
| 资料附件名称                                   |                       |           | 备注      | 模板   | 操作   |  |
| 申请需提交的资料                                 |                       |           |         |      |      |  |
| 1.认证委托人工商注册证明、组织机构代码证书                   |                       |           |         |      | 上传文件 |  |
| 2.生产者(制造商)工商注册证明、组织机构代码证书(若与认证委托人一致可不上传) |                       |           |         |      | 上传文件 |  |
| 3.生产企业工商注册证明、组织机构代码证书 (若与认证委托人一致可不上传)    |                       |           |         |      | 上传文件 |  |
| 4.产品认证申请书 (申请内容填写完成后下载申请书,签字或盖章,寄送原件)    |                       |           |         | 模板下载 | 上传文件 |  |
| 5.型号规格附件 (证书附件)                          |                       |           |         |      | 上传文件 |  |
| 4                                        |                       |           |         |      |      |  |
|                                          |                       |           |         |      | 关闭   |  |

## 6. 申请状态查询:

| 🙆 公安部第三社                                                                              | <b>开究所(认证中心)</b>  认证用户平台                                                                                                    |     |
|---------------------------------------------------------------------------------------|----------------------------------------------------------------------------------------------------|-----|
| 产品认证服务认证                                                                              | 通知列表 业务范围 公开文件 文件下载 联系我们                                                                                                    |     |
| 》 道写申请                                                                                | ✓我的任务                                                                                                    |     |
| <ul> <li>※ 預申請管理</li> <li>》 申請管理</li> <li>&gt; 已論认的申请</li> <li>&gt; 已发证的申请</li> </ul> | 初次申请: 退回的预申请(0) 提交资料(0) 预收费通知(0) 得付款(0) 型式试验: 待送样(1) 待补充资料(0) 待补充样品(0) 样品问题(0) 样品应题整改通知(0) 可下载的拆<br>证书状态变更: 退回证书籍(序/注帧申请(0) 退回证书恢复申请(0)<br>证书繁荣课程: 证书到期预警课程(0) 证书暂停到期预警理程(0)<br>调息提示: 已回复的咨询(0) | 浩(0 |
| > 待提交资料的申请<br>> 已中止的申请                                                                | 业务通知     信息公告       > TRIMPS标志申购表                                                                                                    |     |

7. 如有问题,可联系:

021-68698277,68698284

附件:

网络安全产品认证申请资料清单

1. 认证申请书

请在受理人员确认在线填写的信息正确无误后,登录申请平台直接下载后 打印,签字盖章后上传;

| 🔒 忽现在的位  | 位置: 预申请书详细信息    |            |       |           |
|----------|-----------------|------------|-------|-----------|
| 快捷操作:    | 修改预申请书 补充认证申请资料 | 发送消息 打印申请书 | 预申请提交 |           |
| 申请标题:    |                 |            | 是否多申  | 请: 否      |
| 用户名:     |                 |            | 项目创建时 | 间: 2      |
| 产品类别:    | 8               |            | 认证类   | 别: 初次申请   |
| 产品名称:    | 1000 C          |            |       |           |
| 规格型号:    | F<br>LTIP       |            |       |           |
| 型号间差异说明: |                 |            |       |           |
| 技术参数:    |                 |            |       |           |
| 检测机构:    | 由认证机构指定         |            | 检测方   | 式: 送样检测   |
| 检测标准:    |                 |            | 获证核   | 武: Normal |
| 申请备注:    |                 |            |       |           |
| 认证委托人:   |                 |            |       |           |
| 生产企业:    |                 |            | 原机构评  | 级:        |
| 地址:      |                 |            |       |           |
| 阶段:      | 预申请暂存           |            |       |           |

2. 认证产品描述书 (网络安全产品)

请在认证中心官网: http://www.trimps.net.cn/html/file/guide/index.html "认证指南"下载,并按填写指南填写;

- 认证委托人、生产者、生产企业的营业执照;如三者非同一企业,提供委托协议;
- 4. 生产企业所在场地的租赁合同或房产证明;
- 5. 认证产品相关技术资料(技术白皮书、安装手册、使用手册等);
- 6. 商密证书 (如适用);
- 7. 安全保障要求相关资料(如有);
- 8. 其他相关资料。